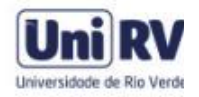

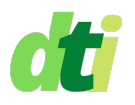

## EMISSÃO DE CERTIFICADO DIGITAL PESSOAL - ICPEdu

O Certificado Digital Pessoal é um serviço para a geração de certificados digitais para uso pessoal. Estes certificados possibilitam verificar a autenticidade de um documento ou e-mail, através da assinatura digital e criptografar mensagens. Os certificados gerados são assinados pela cadeia de certificação da ICPEdu, um serviço provido pela RNP para gestão de identidade, que provê infraestrutura pronta para a emissão de certificados digitais e chaves de segurança utilizando a Comunidade Acadêmica Federada (CAFe) como Autoridade de Registro confiável.

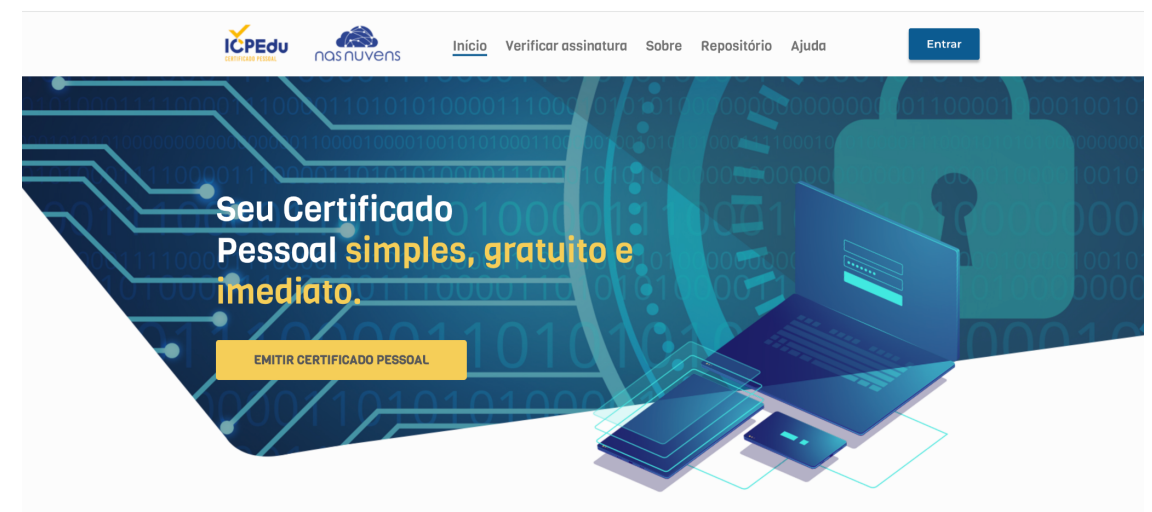

## 1º Passo: Acesse o site: https://pessoal.icpedu.rnp.br/home

2º Passo: Clique em "EMITIR CERTIFICADO PESSOAL"

**3º Passo:** Selecione a instituição **UniRV - Universidade de Rio Verde** e clique sobre **"Prosseguir para Login em UniRV**"

| Encontro sua institui                       | ição                |               | cofe                             |
|---------------------------------------------|---------------------|---------------|----------------------------------|
| Faça login em sua instituição para acessar. | ιçαυ                | <b>C</b>      | comunidade<br>acadêmica federada |
| UNIRV - Universidade de Rio Verde           |                     |               | Q                                |
| <b>UNIRV</b><br>Universidade de Rio Verde   |                     |               |                                  |
| Prosseguir para login em UNIRV              |                     |               |                                  |
| A CAFe não armazena suas informações. M     | ais informações nos | Termos de uso |                                  |

**4º Passo:** Na tela seguinte, entre com seu usuário e senha do sistema acadêmico (SEI). Você precisa ter utilizado o sistema acadêmico nos últimos 6 meses para conseguir validar seu acesso via CAFe.

| Universidade de Rio Verde                                                                                                |  |  |  |  |  |
|----------------------------------------------------------------------------------------------------|--|--|--|--|--|
| Para utilizar a identificação por meio da CAFe, utilize                                                                  |  |  |  |  |  |
| USUARIO E SENHA do Sistema academico SEI.                                                                                |  |  |  |  |  |
| seu_usuario_SEI                                                                                                    |  |  |  |  |  |
| Senha                                                                                                    |  |  |  |  |  |
| •••••                                                                                                    |  |  |  |  |  |
| Salvar meu login                                                                                                    |  |  |  |  |  |
| Login                                                                                                    |  |  |  |  |  |
| Precisa de ajuda para acessar? Entre em contato com a Central de Atendimento de Tecnologia da Informação: (64) 3620-2227 |  |  |  |  |  |
| comunidade<br>acadêmica federada                                                                                         |  |  |  |  |  |

**5º Passo:** Para emitir o certificado pessoal, vá até a opção "Meu Certificado". Você verá a seguinte tela ilustrada abaixo. Clique na opção "Emitir Certificado Pessoal".

| Meu Certificado                                      | Minha Instituição                                                                                                    |
|------------------------------------------------------|----------------------------------------------------------------------------------------------------|
| Mau aartifiaada                                      |                                                                                                    |
| Meu certificado                                      |                                                                                                    |
| Aqui voce pode emitir seu c<br>pelo e-mail: DADO OCO | rtificado pessoal. Caso tenha problemas para emitir seu certificado, entre em contato com a sua instituição<br>ILTADO |
|                                                      |                                                                                                    |
|                                                      |                                                                                                    |
| Voce nao tem certificad                              | ativo no momento.                                                                                                    |
|                                                      |                                                                                                    |
| 🔉 Emitir Certificado Pes                             | soal                                                                                                    |
|                                                      |                                                                                                    |
|                                                      |                                                                                                    |

6º Passo: Confirme seus dados de usuário

| 1 Confirmar dados                                   |                                   | 2 Criar senha —              | (                              | — 3 Salvar certificado |  |
|-----------------------------------------------------|-----------------------------------|------------------------------|--------------------------------|------------------------|--|
| Confira seus dados                                  | de usuário                        |                              |                                |                        |  |
| Confirme os dados fornaci                           | idos pela sua instituição. Caso o | s dados não estejam de acor  | do entre em contato diretar    | mente com o operador   |  |
| da sua instituição.                                 | idos pela sua instituição. Caso c | s dados não estejant de acor | do, entre en contato difetar   | nente com o operador   |  |
|                                                     |                                   |                              |                                |                        |  |
|                                                     |                                   |                              |                                |                        |  |
|                                                     |                                   |                              |                                |                        |  |
| Dados do usuário                                    |                                   |                              |                                |                        |  |
| Dados do usuário<br>Nome do usuário:                | DADO OCULTADO                     | E-mail:                      | DADO OCULTADO                  |                        |  |
| Dados do usuário<br>Nome do usuário:<br>CPF: DADO C | DADO OCULTADO<br>DCULTADO         | E-mail:<br>Nascimento:       | DADO OCULTADO<br>DADO OCULTADO |                        |  |

**ATENÇÃO:** Caso haja alguma divergência, **NÃO** prossiga com a emissão, entre em contato com o Departamento de TI da Universidade.

**7º Passo:** Nesse passo, precisará definir uma senha para utilizar seu certificado digital. Os campos "Senha" e "Confirmar Senha" devem ser preenchidos. A senha deve ter no mínimo 8 caracteres, possuir pelo menos um caractere especial, maiúsculas e minúsculas.

OBS - Esta senha **NÃO** poderá ser recuperada posteriormente. Defina também um lembrete que o ajude a se lembrar da senha definida. (Não deve ser a senha informada anteriormente).

| Emitir certificado digital                                                                                                    |                                                       |
|----------------------------------------------------------------------------------------------------|-------------------------------------------------------|
| Confirmar dados 2 Cria                                                                                                    | r senha 3 Salvar certificado                          |
| Criar senha                                                                                                    |                                                       |
| * campos obrigatórios                                                                                                    |                                                       |
| Esta senha é necessária para utilizar o seu certificado digital. Defina u                                                       | m lembrete de senha para recordá-la.                  |
| Alerta! Esta senha não poderá ser recuperada. Em caso de perda, será                                                            | necessário emitir um novo certificado digital.        |
| Senha *                                                                                                    | Confirmar senha *                                     |
|                                                                                                    |                                                       |
| A senha deve conter:<br>• mínimo de 8 caracteres<br>• pelo menos 3 das seguintes condições: um número, um caracter especial, um | caracter maiúsculo e um minúsculo.                    |
| Lembrete da senha * 😮                                                                                                    |                                                       |
| Lembrete da senha aqui                                                                                                    | Estou ciente que minha senha não pode ser recuperada. |
| Cancelar                                                                                                    | Voltar <b>Q</b> Emitir novo certificado               |

**8º Passo:** Se o certificado foi emitido com sucesso, você verá uma tela como a figura abaixo. Marque a caixa "**Declaro que guardarei o arquivo do certificado em local seguro**" e faça download do seu certificado clicando no botão "**Salvar Certificado**". Você pode voltar ao menu "Meu Certificado" clicando no botão "Finalizar"

| Emitir certificado digita                                                             | l.                                                                                    |                                        |
|---------------------------------------------------------------------------------------|---------------------------------------------------------------------------------------|----------------------------------------|
| Confirmar dados ————                                                                  | Criar senha                                                                           | 3 Salvar certificado                   |
| Salvar certificado                                                                    |                                                                                       |                                        |
| Faça agora o download do seu certificado<br>acesse <b>Utilização do certificado</b> . | digital e <b>guarde-o em local seguro</b> . Se precisar de ajuda p                    | para instalar/importar seu certificado |
| Declaro que guardarei o arquivo do c                                                  | ertificado em local seguro.                                                           |                                        |
| 🛓 Salvar certificado                                                                  | Este arquivo não poderá ser salvo novamente. Em caso de perda<br>sertificado digital. | a será necessário emitir um novo       |
| Informações do certificado                                                            |                                                                                       |                                        |
| Dados da autoridade certificador                                                      | I                                                                                     |                                        |
| Autoridade:                                                                           | Data de emissão:                                                                      |                                        |
| Instituição:                                                                          | Data de expiração:                                                                    |                                        |
|                                                                                       |                                                                                       | Finalizar                              |

**OBS.** NÃO saia sem salvar o certificado, pois a ICPEdu **não armazena o arquivo** internamente. O botão "Finalizar" informará, ao ser clicado, sobre, o não salvamento do certificado, caso isso ocorra. Entretanto, atualizar a página ou clicar sobre outro item de menu fará com que não haja mais possibilidade de salvamento, devendo o usuário emitir um novo certificado. Caso receba uma mensagem de erro durante a emissão do certificado, informe o departamento de TI acerca do problema.

9º Passo: Pronto, seu certificado já foi emitido e está pronto para ser utilizado.

| CERTIFICADO PESSOAL                 |                                                              | Início Veri   | ficar assinatura      | Sobre | Repositório | Ajuda                                            |                      |
|-------------------------------------|--------------------------------------------------------------|---------------|-----------------------|-------|-------------|--------------------------------------------------|----------------------|
| Meu Cert                            | ificado Minha In                                             | stituição     |                       |       |             |                                                  |                      |
| <b>Meu cert</b><br>Este é o seu cer | t <b>ificado</b><br>rtificado ativo no momento               |               |                       |       |             |                                                  |                      |
| <b>Q</b>                            | Detentor do certificado<br>005******** **                    | ****          | ** *****IR/           | A     |             | Certific                                         | cado ativo           |
| CPF:<br>005.282.                    | E-mail:<br>*** <b>-</b> ** <b>na</b> *******do               | @unirv.edu.br | Nascimento<br>02/1984 | ):    | E           | mitido em: <b>21</b> ,<br>Expira em: <b>21</b> , | /03/2022<br>/03/2023 |
| Lembrete                            | de senha: 9w 😢                                               |               |                       |       |             |                                                  |                      |
| Dados da .<br>UNIR<br>Autoridad     | Autoridade Certificadora<br>V - Universidad<br>e: AC PESSOAS | e de Rio Ver  | de                    |       |             |                                                  |                      |
| Revogar cer                         | rtificado                                                    |               |                       |       |             | <b>9</b> Emitir novc                             | certificado          |

## **Dicas Finais:**

- Para instalar seu Certificado Pessoal em seu computador, clique duas vezes sobre o arquivo do certificado e siga as orientações para importação de acordo com seu sistema operacional. Caso tenha alguma dificuldade nesta tarefa, acesse nosso material "Instalando Certificado Digital Pessoal"
- Para assinar um documento, recomendamos utilizar softwares como o <u>Adobe Acrobat</u> <u>Reader</u> ou <u>Xolido Sign</u>. Caso tenha alguma dificuldade, acesse nosso material "Usando Certificado Digital Pessoal para Assinaturas"
- Para validar documentos assinados com o Certificado Digital Pessoal, utilize o Verificador de Assinaturas do ICPEdu: <u>https://assina.ufsc.br/verificador/</u>. Caso tenha alguma dificuldade, acesse nosso material "Verificando Assinaturas ICPEdu"